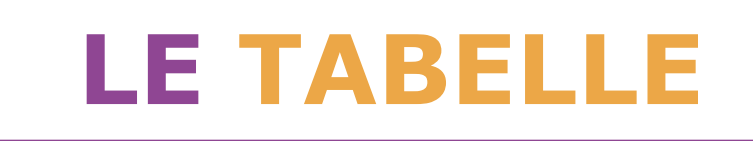

Crea una TABELLA 3x3.

Nella **prima colonna**, scrivi tre nomi di animali. Nella **seconda colonna**, scrivi il colore di ogni animale. Nella **terza colonna**, scrivi cosa mangiano questi animali.

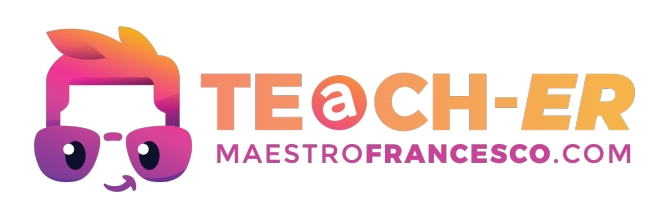

# COME SI FA?

Inserire una tabella è un'operazione semplice e può essere fatta in vari modi. Ecco come puoi farlo:

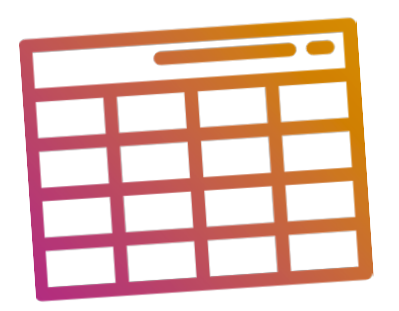

## Dalla barra degli strumenti:

- 1) Vai alla scheda **Inserisci** sulla barra multifunzione.
- 2) Clicca su **Tabella**. Apparirà un menu a discesa con diverse opzioni per inserire la tabella.

#### **Inserimento veloce:**

Puoi trascinare il mouse sulla **griglia** per scegliere le dimensioni della tabella e cliccare per inserirla.

#### Inserisci tabella:

Clicca su questa opzione per scegliere il numero di **righe** e **colonne**. Apparirà una finestra di dialogo dove puoi inserire il numero desiderato di righe e colonne e confermare cliccando su **OK**.

### Disegna tabella:

Seleziona questa opzione per disegnare la tabella **manualmente**. Puoi tracciare le righe e le colonne secondo le tue esigenze.

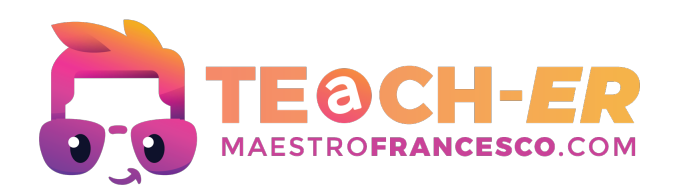

# INQUADRA IL QR CODE O SEGUI IL LINK PER COLLEGARTI AL CORSO ONLINE DI WORD SU YOUTUBE!

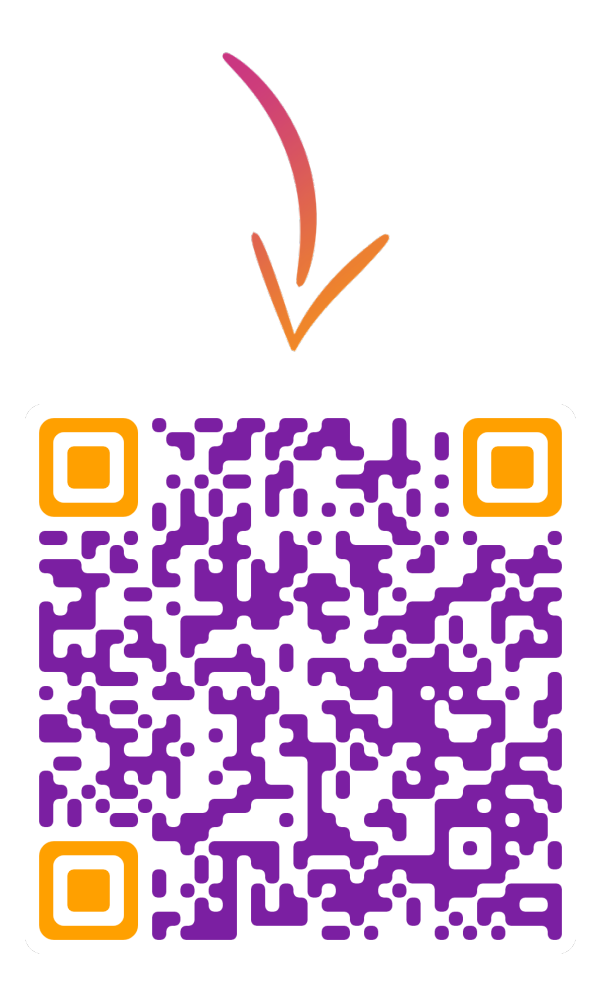

CLICCA QUI PER VISUALIZZARE IL CORSO!

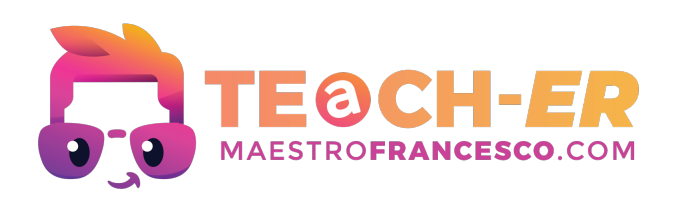